# Nexus 7000 M系列模組ELAM程式

#### 目錄

<u>簡介</u> <u>拓撲</u> <u>確定入口轉發引擎</u> <u>配置觸發器</u> <u>開始捕獲</u> <u>解釋結果</u> 其他驗證

# 簡介

本文檔介紹在Cisco Nexus 7000(N7K)M系列模組上執行ELAM的步驟,說明最相關的輸出,並說明 如何解釋結果。

提示:有關ELAM的概述,請參閱<u>ELAM概述</u>文檔。

# 拓撲

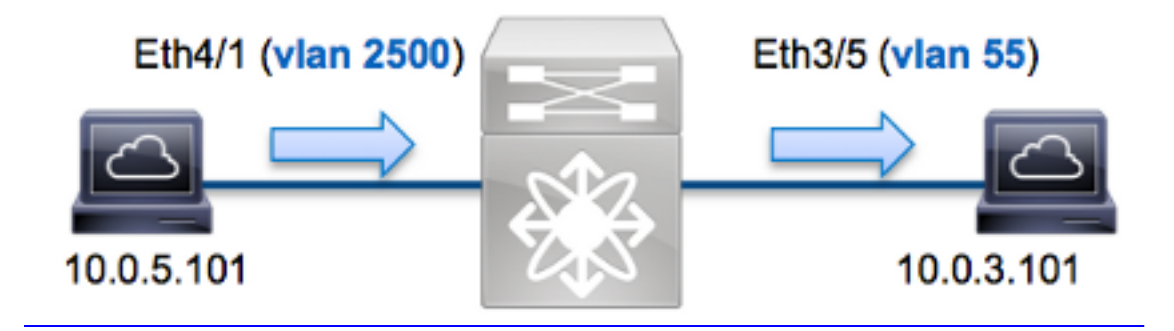

在本範例中,VLAN 2500(10.0.5.101)上連線埠Eth4/1上的主機向VLAN 55(10.0.3.101)上連線埠 Eth3/5上的主機傳送網際網路控制訊息通訊協定(ICMP)請求。ELAM是用來擷取從10.0.5.101到 10.0.3.101。請記住AM允許您捕獲單個幀。

要在N7K上執行ELAM,必須首先連線到相應的模組(這需要網路管理員許可權):

## 確定入口轉發引擎

預期流量會進入連線埠Eth4/1上的交換器。檢查系統中的模組時,會看到Module 4是M系列模組。 請務必記住,N7K是全分佈的,並且由模組(而不是管理引擎)為資料平面流量做出轉發決策。

| N7K# | show module |                                  |               |            |  |  |  |  |
|------|-------------|----------------------------------|---------------|------------|--|--|--|--|
| Mod  | Ports       | Module-Type                      | Model         | Status     |  |  |  |  |
|      |             |                                  |               |            |  |  |  |  |
| 3    | 32          | 10 Gbps Ethernet Module          | N7K-M132XP-12 | ok         |  |  |  |  |
| 4    | 48          | 10/100/1000 Mbps Ethernet Module | N7K-M148GT-11 | ok         |  |  |  |  |
| 5    | 0           | Supervisor module-1X             | N7K-SUP1      | active *   |  |  |  |  |
| 6    | 0           | Supervisor module-1X             | N7K-SUP1      | ha-standby |  |  |  |  |
|      |             |                                  |               |            |  |  |  |  |

對於M系列模組,請使用內部代號**Eureka**在第2層(L2)轉發引擎(FE)上執行ELAM。請注意,L2 FE資料匯流排(DBUS)包含L2和第3層(L3)查詢之前的原始報頭資訊,而結果匯流排(RBUS)包含 L3和L2查詢之後的結果。L3查詢由內部代號Lamira的L3/第4層(L4)FE執行,該流程與運行 Supervisor Engine 2T的Cisco Catalyst 6500系列交換機平台所使用的流程相同。

N7K M系列模組可以為每個模組使用多個FE,因此必須確定埠**Eth4/1**上用於FE的**Eureka** ASIC。輸 入以下命令可驗證這一點:

| (some or          | 4# <b>show</b><br>utput c<br> | mitted        | are int         | ernal d | lev-por | t-map    |                |        | _      |
|-------------------|-------------------------------|---------------|-----------------|---------|---------|----------|----------------|--------|--------|
| CARD_TY<br>>Front | PE:<br>Panel p                | 48<br>orts:48 | 8 port<br>8<br> | 1G      |         |          |                |        | _      |
| Device            | name                          |               | Dev             | role    |         | Abl      | br num <u></u> | _inst: | _      |
| >Eureka           |                               |               | DEV             | _LAYER_ | _2_LOOK | UP L     | 2LKP           | 1      |        |
| +                 | ++                            | +FRONT        | PANEL           | PORT TC | ) ASIC  | INSTANCE | MAP++-         | +      | +<br>+ |
| FP port           | PHYS                          | SECUR         | MAC_0           | RWR_0   | L2LKP   | L3LKP    | QUEUE          | SWICHE | 7      |
| 1                 | 0                             | 0             | 0               | 0       | 0       | 0        | 0              | 0      |        |
| 2                 | 0                             | 0             | 0               | 0       | 0       | 0        | 0              | 0      |        |
|                   |                               |               |                 |         |         |          |                |        |        |

在輸出中,您可以看到連線埠Eth4/1位於Eureka(L2LKP)例項0上。

**附註**:對於M系列模組,ELAM語法使用基於1的值,因此配置ELAM時,例項0將成為例項1。 F系列模組則不是這種情況。

module-4# elam asic eureka instance 1
module-4(eureka-elam)#

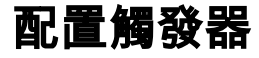

**Eureka** ASIC支援IPv4、IPv6和其他版本的ELAM觸發器。ELAM觸發器必須與幀型別對齊。如果該 幀是IPv4幀,則觸發器也必須是IPv4。IPv4幀不會通過其他觸發器*被*捕獲。同樣的邏輯也適用於 IPv6。

在Nexus作業系統(NX-OS)中,您可以使用問號字元分離ELAM觸發器:

module-4(eureka-elam)# trigger dbus dbi ingress ipv4 if ? (some output omitted) destination-flood Destination Flood destination-index Destination Index destination-ipv4-address Destination IP Address destination-mac-address Destination MAC Address ip-tos IP TOS IP Total Length ip-total-len IP TTL ip-ttl source-mac-address Source MAC Address vlan-id Vlan ID Number

在本示例中,根據源和目標IPv4地址捕獲幀,因此僅指定這些值。

Eureka要求為DBUS和RBUS設定觸發器。RBUS資料可以駐留在兩個不同的封包緩衝區(PB)中。確 定正確的PB例項取決於準確的模組型別和輸入埠。通常,建議您配置PB1,如果RBUS未觸發,則 使用PB2重複配置。

以下是DBUS觸發器:

module-4(eureka-elam)# trigger dbus dbi ingress ipv4 if source-ipv4-address
10.0.5.101 destination-ipv4-address 10.0.3.101 rbi-corelate
以下是RBUS觸發器:

module-4(eureka-elam)# trigger rbus rbi pb1 ip if cap2 1

**附註**:要使RBUS在**cap**2位上正確觸發,需要在DBUS觸發器末尾使用**rbi-correlate**關鍵字。

#### 開始捕獲

選擇輸入FE並配置觸發器後,即可開始捕獲:

module-4(eureka-elam)# start
若要檢查ELAM的狀態,請輸入status命令:

module-4(eureka-elam)# status
Instance: 1
EU-DBUS: Armed
trigger dbus dbi ingress ipv4 if source-ipv4-address 10.0.5.101
 destination-ipv4-address 10.0.3.101 rbi-corelate
EU-RBUS: Armed
trigger rbus rbi pb1 ip if cap2 1
LM-DBUS: Dis-Armed
No configuration
LM-RBUS: Dis-Armed
No configuration
FE收到與觸發器匹配的幀後,ELAM狀態顯示為Triggered:

module-4(eureka-elam)# status
Instance: 1

EU-DBUS: Triggered
trigger dbus dbi ingress ipv4 if source-ipv4-address 10.0.5.101
 destination-ipv4-address 10.0.3.101 rbi-corelate
EU-RBUS: Triggered
trigger rbus rbi pb1 ip if cap2 1
LM-DBUS: Dis-Armed
No configuration
LM-RBUS: Dis-Armed
No configuration

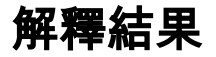

若要顯示ELAM結果,請輸入**show dbus** 和**show rbus**命令。如果與相同觸發器匹配的流量較大 ,DBUS和RBUS可能會在不同幀上觸發。因此,必須檢查DBUS和RBUS資料上的內部序列號,以 確保它們匹配:

module-4(eureka-elam)# show dbus | i seq
seq = 0x05
module-4(eureka-elam)# show rbus | i seq
seq = 0x05
以下是ELAM資料中與本示例最相關的摘錄(省略某些輸出):

module-4(eureka-elam)# show dbus seq = 0x05 vlan = 2500 source\_index = 0x00a21 l3\_protocol = 0x0 (0:IPv4, 6:IPv6) l3\_protocol\_type = 0x01, (1:ICMP, 2:IGMP, 4:IP, 6:TCP, 17:UDP) dmac = 00.00.0c.07.ac.65 smac = d0.d0.fd.b7.3d.c2 ip\_ttl = 0xff ip\_source = 010.000.005.101 ip\_destination = 010.000.003.101

module-4(eureka-elam)# show rbus
seq = 0x05
flood = 0x0
dest\_index = 0x009ed
vlan = 55
ttl = 0xfe
data(rit/dmac/recir) = 00.05.73.a9.55.41
data(rit/smac/recir) = 84.78.ac.0e.47.41

透過DBUS資料,您可以驗證在VLAN 2500上收到該訊框的來源MAC位址為d0d0.fdb7.3dc2,目的 地MAC位址為000.0c07.ac65。您還可以看到這是一個來源為10.0.5.101且目的地為 10.0.3.101的 IPv4訊框。

**提示:**此輸出中未包含幾個其他有用欄位,例如服務型別(TOS)值、IP標誌、IP長度和L2幀長 度。

若要驗證接收幀的埠,請輸入SRC\_INDEX命令(源本地目標邏輯(LTL))。輸入此命令可將LTL對映到 N7K的埠或埠組: Type LTL

-----

PHY\_PORT Eth4/1

FLOOD\_W\_FPOE 0x8014

輸出顯示,0xa21的SRC\_INDEX對映到埠Eth4/1。這確認在埠Eth4/1上接收到幀。

使用RBUS數據,您可以驗證是否已將該幀路由到VLAN 55,以及TTL是否從DBUS資料中的0xff減 為RBUS資料中的0xfe。您可以看到源和目標MAC地址分別重寫為8478.ac0e.4741和 005.73a9.5541。此外,您還可以從DEST\_INDEX(目的地LTL)確認輸出連線埠:

## 其他驗證

要驗證交換機如何分配LTL池,請輸入show system internal pixm info ltl-region命令。此命令的輸出 對於瞭解LTL不與物理埠匹配時的用途很有用。Drop LTL就是一個很好的例子:

N7K# **show system internal pixm info ltl 0x11a0** 0x11a0 is not configured

| N7K# show system internal pixm info ltl-region |           |        |           |  |  |  |  |
|------------------------------------------------|-----------|--------|-----------|--|--|--|--|
| LTL POOL TYPE                                  | SIZE      | RANGE  |           |  |  |  |  |
|                                                |           |        |           |  |  |  |  |
| DCE/FC Pool                                    | 1024      | 0x0000 | to 0x03ff |  |  |  |  |
| SUP Inband LTL                                 | 32        | 0x0400 | to 0x041f |  |  |  |  |
| MD Flood LTL                                   | 1         | 0x0420 |           |  |  |  |  |
| Central R/W                                    | 1         | 0x0421 |           |  |  |  |  |
| UCAST Pool                                     | 1536      | 0x0422 | to 0x0a21 |  |  |  |  |
| PC Pool                                        | 1720      | 0x0a22 | to 0x10d9 |  |  |  |  |
| LC CPU Pool                                    | 32        | 0x1152 | to 0x1171 |  |  |  |  |
| EARL Pool                                      | 72        | 0x10da | to 0x1121 |  |  |  |  |
| SPAN Pool                                      | 48        | 0x1122 | to 0x1151 |  |  |  |  |
| UCAST VDC Use Pool                             | 16        | 0x1172 | to 0x1181 |  |  |  |  |
| UCAST Generic Pool                             | 30        | 0x1182 | to 0x119f |  |  |  |  |
| LISP Pool                                      | 4         | 0x1198 | to 0x119b |  |  |  |  |
| Invalid SI                                     | 1         | 0x119c | to 0x119c |  |  |  |  |
| ESPAN SI                                       | 1         | 0x119d | to 0x119d |  |  |  |  |
| Recirc SI                                      | 1         | 0x119e | to 0x119e |  |  |  |  |
| Drop DI                                        | 2         | 0x119f | to 0x11a0 |  |  |  |  |
| UCAST (L3_SVI_SI) Region                       | 31        | 0x11a1 | to 0x11bf |  |  |  |  |
| UCAST (Fex/GPC/SVI-ES) 3648                    | 0x11c0 to | 0x1fff |           |  |  |  |  |
| UCAST Reserved for Future Use Region           | 2048      | 0x2000 | to 0x27ff |  |  |  |  |
| ======================================         |           |        |           |  |  |  |  |
| VDC OMF Pool                                   | 32        | 0x2800 | to 0x281f |  |  |  |  |